毕节幼儿师范高等专科学校省级专业技术人员继续教育基地

## 在线学习平台操作说明书

一、登录在线平台

输入平台网站"www.gzbjyzjxjy.cn"进入"毕节幼儿师范高等专科学校省级专业技术人员在线学习平台",或扫描下方二维码登录

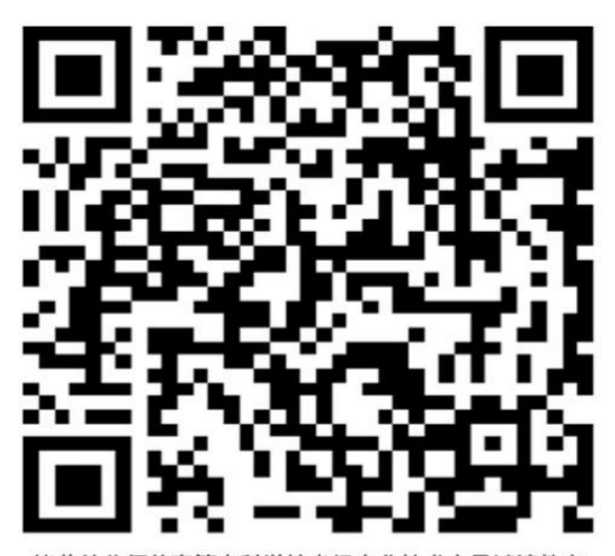

毕节幼儿师范高等专科学校省级专业技术人员继续教育 网络学习平台(www.gzbjyzjxjy.cn)

| 毕节                             | 市人力资源和社会(                       | 呆障局 毕节幼儿                      | 师范高等专科学校      | · 晴າ制八大雄拉系子  | _       |
|--------------------------------|---------------------------------|-------------------------------|---------------|--------------|---------|
|                                |                                 |                               |               |              |         |
| 首页                             | 新闻中心                            | 通知公告                          | 专家简介          | 相关部门联系方式     |         |
| 敬的学员,您好:<br>特别注意:我方<br>请您点击下方' | i平台每门课程均为24学时,<br>"登录学习系统"按照提示进 | 课时数不是学时数,谢谢!<br>行实名注册,并正确填写各J | 项资料(请勿使用IE浏览器 | 建议使用360浏览器)。 |         |
|                                |                                 |                               |               |              | 2020年5日 |

打印档案

进行考试

二、注册登录账号

1.进入在线学习平台主页,点击"登录学习系统"

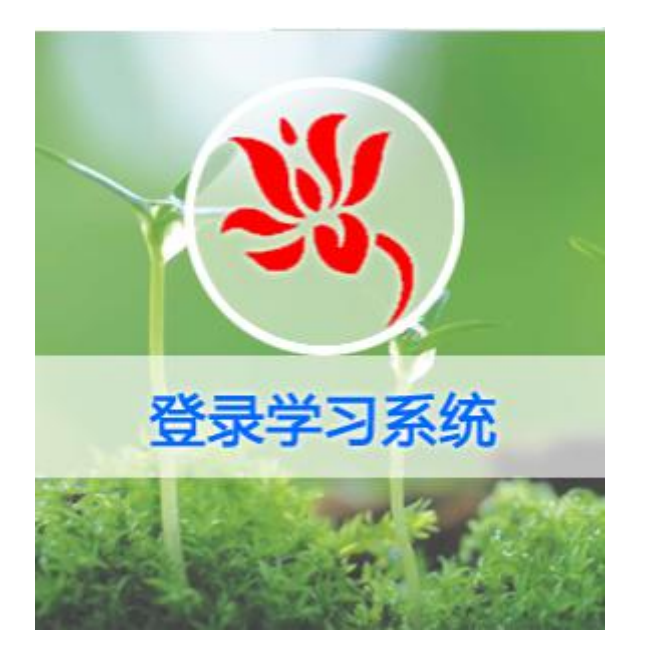

2.点击"注册"

| 登录         | 注册)   |
|------------|-------|
| 手机号码 输入手机号 | L     |
| 登录密码 请输入密码 |       |
| >> 拖动消     | 骨块验证  |
|            | 忘记密码? |
| 合作账号: 🜔 💿  | 6 3   |
| ž          | 録     |

# 3.输入注册信息,完成"注册流程"

| 注册   |        | 登录▶ |
|------|--------|-----|
| 手机号码 | 输入手机号  |     |
| 学员姓名 | 输入姓名   |     |
| 登录密码 | 请输入密码  |     |
| 重复密码 | 再输一次密码 |     |
| >>   | 拖动滑块验证 |     |
|      |        |     |
|      | 注册     |     |

## 4.进入继续教育平台主页面:

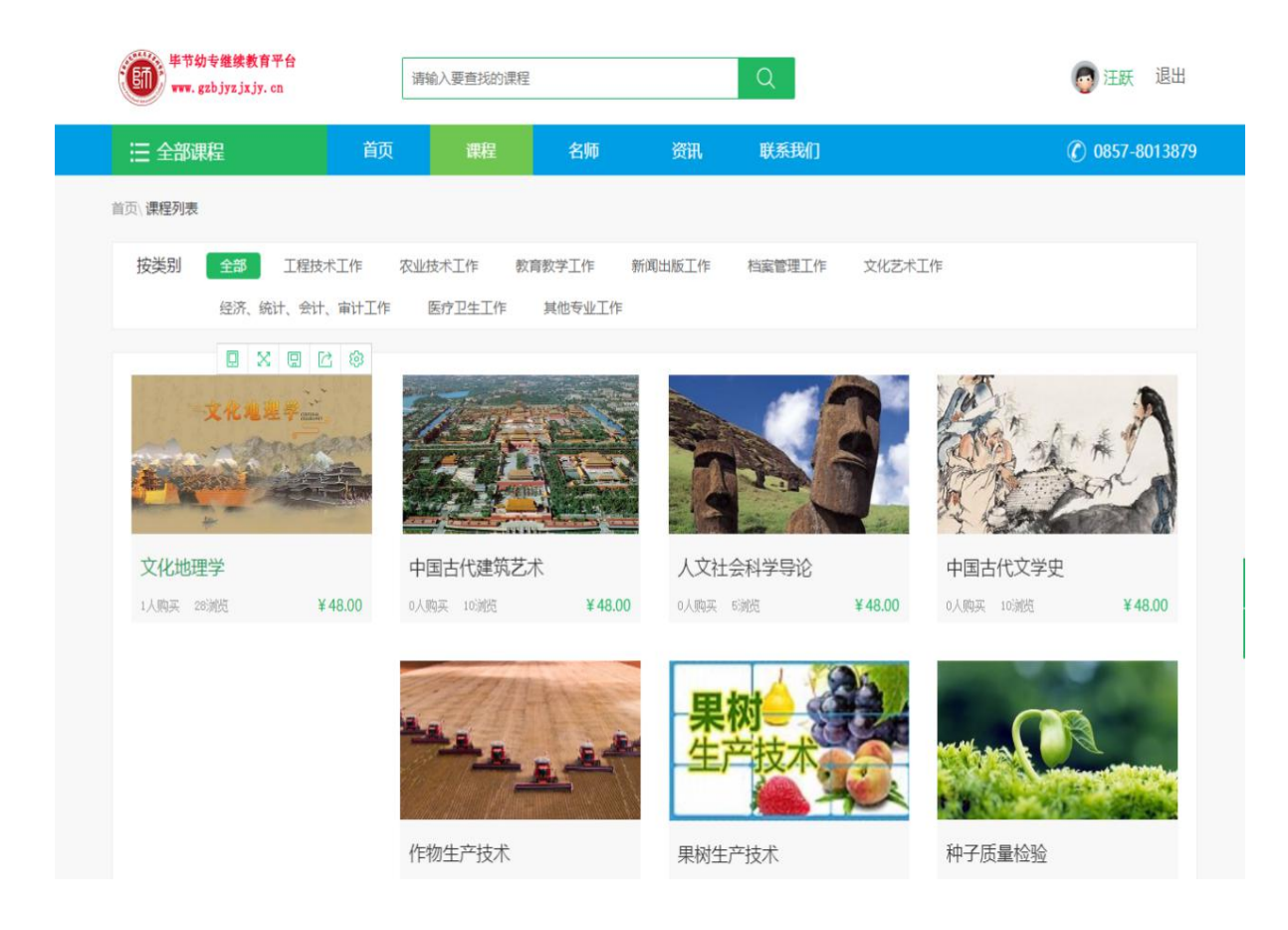

#### 5.完善个人基础信息:

| 毕节幼专继续教育平台<br>www.gzbjyzjxjy.cn | 清输  | ∖要查找的课程 |    |    | Q               | 🕞 汪跃 退出        |
|---------------------------------|-----|---------|----|----|-----------------|----------------|
| ; 全部课程                          | 首页  | 课程      | 名师 | 资讯 | 联系我们            | ⑦ 0857-8013879 |
| Hi~<br>Ex                       | 学习中 | 已学完     | 收藏 |    |                 | 课程卡兑换          |
| 1 我的课程                          |     |         |    | 2  | 您还没有开始学习课程,选择课程 |                |
| ▶ 我的考试                          |     |         |    |    |                 |                |
| ■■ 激活课程                         |     |         |    |    |                 |                |
| ▲ 基础信息                          |     |         |    |    |                 |                |
| ▲ 头像设置                          |     |         |    |    |                 |                |
| 읍 修改密码                          |     |         |    |    |                 |                |
| 鸁 我的账户                          |     |         |    |    |                 |                |
| 息 我的订单                          |     |         |    |    |                 |                |
| 鸁 点卡充值                          |     |         |    |    |                 |                |

说明: 点击个人姓名选择

"基础信息"

完善个人资料,填写相对应的实名信息并提交(必须实名)。因基础信息关系到学员继续教育学时能否作为职称评定的依据,相关内容必须真实填写。

# 三、购买学习课程

# 1. 选择好学习课程后,点击"购买课程"

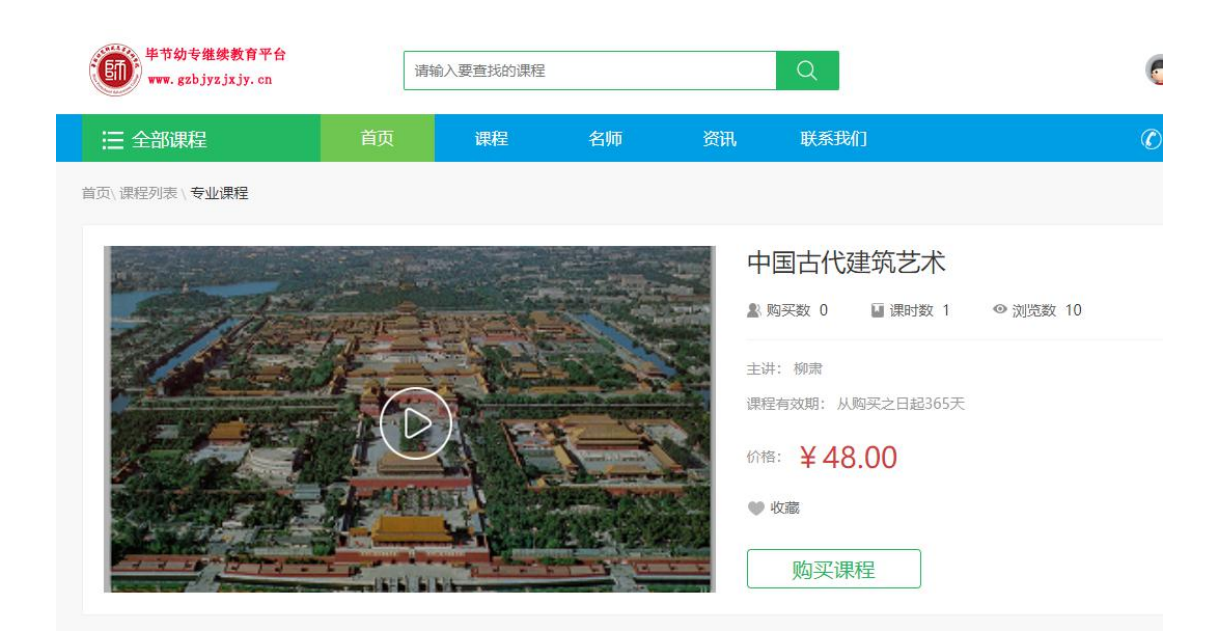

# 2. 提交订单

| 前页 购买课程 |    |     |         |                               |
|---------|----|-----|---------|-------------------------------|
| 角认课程    |    |     |         |                               |
| 课程      | 标题 | 讲问  | 价格      |                               |
| 水和法律法   | 日間 | 金田市 | ¥ 48.00 |                               |
| 古算信息.   |    |     |         |                               |
|         |    |     | \       | 订单总价:平4                       |
|         |    |     |         | <sup>代書美型:</sup><br>订单支付金额:¥4 |
|         |    |     |         | 提交订单                          |
|         |    |     |         | 提交订单                          |

## 3. 选择支付方式后,确认支付:

| 圓页 <u></u> 與物车        |      |
|-----------------------|------|
| 支付方式會議會理論             |      |
| 1 (J#/A0              |      |
| 购买课程:《水利法律法规》         |      |
| 订单号:20180128060137273 |      |
| 订账金额: ¥48元            |      |
| · 账户未额                |      |
| 新户朱额: ¥0元             |      |
| । इंग्रेन्द्र         |      |
| 施户余额支付 支付宝            |      |
| ALIPAY                |      |
|                       | 确定支付 |
|                       |      |

#### 四、在线学习流程

1. 在线学习

进入所选课程页面,点击"课时"开始学习课程。

| 详情  | 课时    | 评论 | 资料 | 考试 |      |
|-----|-------|----|----|----|------|
| 课程目 | 录     |    |    |    |      |
| ⊙∎≞ | 工与电子技 | 术  |    |    | 开始学习 |

说明:在线学习平台一门课程最少需要三天的学习时间,时间未达到是 不能打印证书的,望各位学员多注意。

2. 目录展示: 左侧展示课程的学习目录, 在学习过程中, 系统会实时记录对应的学习进度。

| 1.1 🚺 | 电路基础知识  | 黄色代表未学习的课程     |      |
|-------|---------|----------------|------|
| 1.3 🔵 | 电压源、电流源 | 及其等效变换 绿色代表已经学 | 习的课程 |

3. 考试及打印证书:

| 课程测试   |   |  |                      |
|--------|---|--|----------------------|
| 小会教会创作 | Ŧ |  | 考试次数・3次 日孝次数・1次 左绊測計 |

说明:学习完视频后进度条会显示达到100%,此时点击考试即可进行考试。注意: 有三次考试机会,60分以上为合格,三次未过重新购买课程。 4. 成绩合格后可以选择打印证书,点击个人中心进入(我的考试)即可 打印证书。

| Hi~    | 我的考试                                |
|--------|-------------------------------------|
| 江联     | 23:09:56<br>2020-06-30 试卷名称:幼儿教育心理学 |
| ▋ 我的课程 | 来目课程: 幼儿教育心理学 得分: 70分 打印证书          |
| 🔖 我的考试 | 23:09:58                            |
| ☶ 激活课程 | 2020-06-30 试港名称: 学前儿童语言教育           |
| 💄 基础信息 | 来自课程:学前儿童语言教育 得分:80分 打印证书           |
| 💄 头像设置 | 03:11:49                            |
| 🔒 修改密码 | 2020-08-27 试卷名称:中学生物学教学论            |
| 鸁 我的账户 | 来自课程:中学生物学教学论 得分:72分 打印证书           |

5. 用手机扫描证书上的二维码,即可看到个人资料信息。

| 姓名    |                                                                              |        |  |  |
|-------|------------------------------------------------------------------------------|--------|--|--|
| 身份证号  |                                                                              |        |  |  |
| 工作单位  |                                                                              |        |  |  |
| 学习内容  |                                                                              |        |  |  |
| 举办时间  |                                                                              |        |  |  |
| 学习形式  | 网络远程教育                                                                       |        |  |  |
| 考核结果  | 合格 学时数 24                                                                    |        |  |  |
| 继续教育基 | 朝<br>建<br>建<br>大<br>大<br>大<br>大<br>大<br>大<br>大<br>大<br>大<br>大<br>大<br>大<br>大 | 人社部门(注 |  |  |

#### 毕节市幼儿高等师范专科学校 省级专业技术人员在线学习平台

(证书模板)

#### 五、其他事项

1. 修改密码:

(1)未登陆状态下,点击(登录)按钮后在页面点击(忘记密码),即可使用电话号码短信验证后修改密码。

(2) 在登录状态下, 进入个人中心即可修改密码。

(3) 客服电话: 0857-8310034

工作时间:周一至周六

09.00-17.30

工作时间外及节假日请拨打电话: 17684078738